++ please find the english version below++

Anleitung für die Online Seminare mit "Zoom" Zoom:

Zoom ist im Vergleich zu den anderen Platformen einfach in der Umsetzung. Dadurch ist es zurzeit die beliebteste Plattform für solche Veranstaltungen. Wir arbeiten uns als "Gastgeber" gerade in die Details rein. Bitte entschuldigt, wenn Anmeldung, Registrierung und Seminar Ablauf sich noch ein paar Mal verändern, bis wir den optimalen Aufbau herausgearbeitet haben.

Wenn ihr die Veranstaltung betretet, beachtet folgende Punkte:

• Meldet euch ein paar Minuten früher an. Wenn ihr Zoom zum ersten Mal benutzt, braucht es vielleicht etwas Zeit, bis sich das Programm auf eurem Rechner installiert hat.

• Meldet euch bitte mit eurem realen Namen an. Das hilft uns in mehrfacher Hinsicht: Wir können so besser die Gruppenarbeit zu gestalten und die Sicherheit der Kommunikation gewähren, indem wir nicht-berechtigte Nutzer herausfiltern können.

• Unsere Online Arbeit funktioniert in zwei unterschiedlichen Formaten: Webinar (Vortrags-Format) und Meeting (Diskussions-Format). Im Webinar Modus seht ihr als Zuschauer die Redner und nur sie. Der Meeting Modus wird für die Gruppenarbeit benutzt – dann sind alle Teilnehmenden gleichzeitig zu sehen und zu hören.

• Ihr habt immer die Auswahl zwischen Galerie-Ansicht und Redner-Ansicht. Probiert aus, was für euch in welchem Format besser passt.

• Fragen könnt ihr in den Chat schreiben, die Funktion seht ihr auf eurem Bildschirm.

• Die Funktion Hand heben ist aktuell nur im Meeting eingeschaltet, ihr findet sie im Bereich "Teilnehmer". Sie zeigt uns, dass ihr etwas beitragen wollt. Das macht dann Sinn, wenn der/die Vortragenden eine offene Frage stellen, bzw. euch zum Fragen stellen auffordern.

Wir sorgen für einen sicheren Ablauf unserer Web Sessions. Darum bekommt jede Veranstaltung eine neue ID Nummer, darum gibt es die namentliche Registrierung, darum haben wir auch einige Funktionen von Zoom abgestellt, die als Sicherheitsrisiko in Fachkreisen bekannt geworden sind. Durch all das verhindern wir, dass unbefugte auf unsere Veranstaltung Zugriff bekommen können.

Was ihr noch tun könnt:

Eigentlich sollte mit diesen Hinweisen alles funktionieren. Wir haben aber schon erlebt, dass bei Teilnehmern gar kein funktionierendes Mikrophon existierte, die Kamera zugeklebt war oder bei der Einwahl dem Programm Zoom die Verwendung von Kamera und Mikrophon nicht freigegeben wurde.

In Notfällen könnt ihr uns anrufen oder die Chat Funktion nutzen, um uns Fragen zu stellen. Am besten stellt ihr vorab Lautsprecher und Mikrophon auf 90 % der Stärke (Audio Einstellungen) und überprüft, ob eure Kamera funktioniert. Gebraucht werden diese Funktionen aber erst im zweiten Teil in der Meeting-Funktion. Im Webinar stellen wir alles so ein, dass eure Kamera und euer Mikrophon ausgeschaltet sind.

Meldet sich bitte, falls ihr Fragen oder Anmerkungen habt. Ansonsten sehen wir uns bald wieder online.

Instructions for the online seminars with "Zoom" Zoom:

Compared to the other platforms, Zoom is easy to implement. This makes it currently the most popular platform for such events. As "hosts" we are working our way into the details. Please excuse us if the registration, login and seminar process will change a few more times until we have worked out the optimal structure.

When you enter the event, keep the following points in mind:

- Register a few minutes earlier. If you use Zoom for the first time, it might take some time until the program has installed itself on your computer.

Please log in with your real name. This helps us in several ways: We can better organize group work and ensure the security of communication by filtering out unauthorized users.
Our online seminar works in two different formats: Webinar (lecture format) and Meeting (discussion format). In webinar mode, you as a viewer see the speakers and only them. The meeting mode is used for group work - then all participants can be seen and heard simultaneously.

- You always have the choice between gallery view and speaker view. Try out what suits you better in which format.

- Questions can be posted in the chat, you can see the function on your screen.

- The raise hand feature is currently only enabled in the meeting, you can find it in the "Participants" section. It shows us that you want to contribute something. This makes sense, if the presenter(s) ask an open question, or has a question for you.

This makes sense, if the presenter(s) asks an open question, or offers you to ask questions.

We ensure that our web sessions are secure. That's why every event gets a new ID number, that's why there is a registration by name, that's why we have turned off some functions of Zoom, which have become known as a security risk in professional circles. Through all this we prevent that unauthorized persons can get access to our event.

What else you can do:

Actually, everything should work with these instructions. But we have already experienced that there was no working microphone at all for participants, the camera was taped over or the use of camera and microphone was not allowed when dialing in the Zoom program. In case of emergency you can call us or use the chat function to ask us questions. The best thing to do is to set the speaker and microphone to 90% of their strength (audio settings) and check if your camera works. These functions are only used in the second part of the meeting function. In the webinar we will set everything so that your camera and microphone are switched off.

Please contact us if you have any questions or comments. Otherwise we will see you online again soon.